# GUÍA DE IMPLEMENTACIÓN ADDENDA

**NISSAN** 

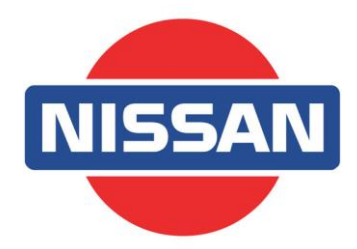

- 1. Proceso de Comercio Electrónico con transacciones y plantillas
- 2. Requisitos
- 3. Administrador 2000 ©
  - 3.1. Configuración:
    - 3.1.1. Catálogo de Monedas.
    - 3.1.2. Catálogo de Clientes.
    - 3.1.3. Catálogo de Productos.
  - 3.2. Proceso para Generar la transacción en Administrador 2000:
    - 3.2.1. Generar una Factura electrónica.

# 4. Proceso de Prueba y Validación

# 1. Proceso de Comercio Electrónico con transacciones y plantillas

| Transacciones       | Formato                 | Canal / Intermediario |
|---------------------|-------------------------|-----------------------|
| ORDEN DE COMPRA     |                         |                       |
| DESADV/ASN          |                         |                       |
| RECADV              |                         |                       |
| PREFACTURA          |                         |                       |
| FACTURA/CFD/ADDENDA | XML basado en Amece 7.1 | Portal Web Nissan     |
| REMADV              |                         |                       |

#### Tipos de Addenda (por Tipo de Proveedor o Area de compra):

| Tipo de Addenda                             | Plantilla y otros archivos                                                                                                    |
|---------------------------------------------|----------------------------------------------------------------------------------------------------|
| Basada en Amece 7.1 xml y adaptada a Nissan | <ul> <li>ADD-Nissan-GS1XML71-121001.xsl</li> <li>Archivos adicionales requeridos: <ul> <li>XML-Datos-Documento-Nissan.xml</li> <li>XML-Datos-Partida-Nissan.xml</li> <li>Datos-Escritura.Documento-Nissan.xtr</li> <li>Datos -Escritura.Partida-Nissan.xtr</li> <li>Datos -Lectura.Documento-Nissan.xtr</li> <li>Datos -Lectura.Partida-Nissan.xtr</li> </ul> </li> </ul> |

#### **Contactos:**

| Nombre            | Puesto                  | Teléfono    | ext. | Correo                         | Observaciones |
|-------------------|-------------------------|-------------|------|--------------------------------|---------------|
| Manuel Contreras  | Cuentas por Pagar       | 56 28 27 27 | 3620 | manuel.contreras@nissan.com.mx |               |
| Luis Efren Flores | Sistemas de Información | 56 28 27 27 | 2154 | luis.flores@nissan.com.mx      |               |

# 1. Requisitos Previos

El sistema del Administrador 2000 © requiere, para la correcta recepción y envío de Transacciones Comerciales Electrónicas a la Cadena Comercial, que el usuario tenga cubiertos los siguientes puntos:

- Conexión a internet.
- No. de Proveedor proporcionado por Nissan.
- Sistema Administrador 2000® v 4.4 NC 121008 o superior.
- Los archivos mencionados en la sección Plantilla y otros archivos.

# Administrador 2000 © 2.1 Configuración del Administrador 2000 © 2.1.1 Catálogo de Monedas.

A la addenda se agrega el dato de la moneda con la que fue generado el documento, por ello y en caso de que el proveedor requiera facturar en varios tipos de moneda será necesario haber habilitado el parámetro *"Manejo de MultiMoneda"* en la pestaña *"Generales"* del módulo *"Parámetros de la Empresa"*, si el proveedor no maneja varios tipos de moneda no es necesario activar este parámetro.

| Parámetros de la Empresa                                                                                                    | x      |
|----------------------------------------------------------------------------------------------------|--------|
| CFD CE Conexión CF2 B2 L2 CRM Otros Automatización<br>Generales Dominilo Clientes Proveedores Productos Decimales Configuración | ~      |
| Número 11                                                                                                    | ×<br>2 |
| Nombre Comercializadora X, S.A. de C.V.                                                                                         |        |
|                                                                                                    |        |
| R.F.C. COM801010AB1                                                                                                    |        |
| Ejercicio Inicial 2011 Ejercicio Inicial 2011 Ejercicio Final 2011 Abierto 2011 Abierto 2011 Abierto Manejo de Usuarios         |        |
| No. Accesos / 200 2<br>Mtto. de Datos<br>No. de Dias para<br>Respaldo<br><u>Fecha p/IVA 16%</u> 11/01/2010                      |        |

Es importante que en el Catálogo de Monedas se encuentren correctamente asignados los Tipos de Moneda Fiscal de cada una de las diferentes monedas que se utilizan en la generación de CFD/CFDI ya que este dato es considerado dentro de la addenda.

| istado Detalle                   |                   |     |          |   |
|----------------------------------|-------------------|-----|----------|---|
| Clave DLL                        | Nombre DOLARES    |     |          | × |
| Tipo de camb<br>Referenc         | o 12.5000         |     |          | ? |
| Monetar<br>Tipo de Moned<br>Fisc | a M.E.<br>a Dolar | 1   |          |   |
| Moneda (B2)                      |                   |     |          | 1 |
|                                  |                   |     |          |   |
| 14                               |                   | ►I. | <u>م</u> |   |

# 2.1.2 Catálogo de Clientes

A continuación se menciona la información para la Addenda que es necesario capturar en el registro del cliente en el Catálogo de Clientes.

# Pestaña "Generales"

Es opcional para la Addenda proporcionar el nombre del contacto con Nissan, este dato se captura en el campo "Contacto".

Indicar el No. de Proveedor que le fue asignado por Nissan, este es un dato requerido para la addenda y se captura en el campo "No. de Proveedor".

Es opcional indicar el **Plazo de Pago**, éste se captura en días en el campo con el mismo nombre.

Para el manejo de Destinos se debe habilitar la opción "Maneja Destinos". Ruta: Catálogos / Clientes / Cliente / {Generales} / habilitar Maneja Destinos.

| 실 Cliente: 0001007/0                                                                                      | LIENTE CADEN                   |                                               |              |  |  |  |  |
|----------------------------------------------------------------------------------------------------|--------------------------------|-----------------------------------------------|--------------|--|--|--|--|
| Listado Generales                                                                                         | Adicional Acur                 | nulados (desactualizados)                     | $\checkmark$ |  |  |  |  |
| Clave 0001-007                                                                                            | Nombre CLIEN                   | NTE CADENA COMERCIAL                          | ×            |  |  |  |  |
| Tipo Nacional 💌                                                                                           | Ú 🔽                            | timo Nivel 🔲 Mostrador                        | ?            |  |  |  |  |
| Razón Social                                                                                              | CLIENTE CADE                   | INA COMERCIAL                                 | Ľ            |  |  |  |  |
| RFC                                                                                                    | AAA010101AA4                   | A Contacto Francisco Contreras González       | 8            |  |  |  |  |
| Djrección                                                                                                 | Calle y Número:<br>Referencia: | Alborada 1015 301                             |              |  |  |  |  |
|                                                                                                    | Colonia: Polanc                | o varales                                     | <b>A</b>     |  |  |  |  |
| <u>F</u> echa de Alta                                                                                     | 01/11/2011                     | Status Activo                                 |              |  |  |  |  |
| M <u>o</u> neda                                                                                           | MXP                            | PESOS                                         |              |  |  |  |  |
| Ve <u>n</u> dedor                                                                                         | 002                            | OSCAR SMEKE                                   |              |  |  |  |  |
| Concep <u>t</u> o Precio                                                                                  | MAY                            | MAYOREO -                                     |              |  |  |  |  |
| Límite de Crédito                                                                                         | \$ 500,000.00                  | □ Avisa Sobregiro Vo. de Proveedor 0000103742 |              |  |  |  |  |
| Descuento (%)                                                                                             | 0.00                           | Plazo de Pago 30 días 📲 💷                     |              |  |  |  |  |
| ✓ Maneja Destinos     Tipo de Archivo/ Archivos PDF (*.pdf)       ✓ Indicar Archivos       ✓ Relacionados |                                |                                               |              |  |  |  |  |
| H I                                                                                                    | 4                              | <b>N</b>                                      |              |  |  |  |  |
| Clientes: 10                                                                                              | CONSU                          | ILIA                                          |              |  |  |  |  |

Pestaña "Generales" sub pestaña "CFD/CE"

Es necesario indicar los archivos que el sistema utilizará para la generación de la addenda así como la configuración de los parámetros correspondientes. Esta Addenda aplica para los tipos de documento Factura, Nota de Crédito, Nota de Cargo y Recibo de Honorarios, por lo que para cada uno de ellos es necesario crear un registro de configuración. Para desplegar la forma en la que se define esta información es necesario presionar el botón "Plantillas Addenda" y capturar en ella la siguiente información:

- 1. Documento: Seleccionar Tipo de Documento utilizado para la generación del documento.
- 2. Plantilla: Indicar la ubicación del archivo ADD-Nissan-GS1XML71-121001.xsl
- 3. XML: Se captura el número 0
- 4. Eliminar NS en Addenda: Se captura el número 0
- 5. Posición en NS: Se captura el número 0
- 6. XML encabezado: Indicar la ubicación del archivo XML-Datos-Documento-Nissan.xml
- 7. XTR encabezado (lectura): Indicar la ubicación del archivo Datos-Lectura.Documento-Nissan.xtr
- 8. XTR encabezado (escritura): Indicar la ubicación del archivo Datos -Escritura.Documento-Nissan.xtr
- 9. XML partidas: Indicar la ubicación del archivo XML-Datos-Partida-Nissan.xml
- 10. XTR partidas (lectura): Indicar la ubicación del archivo Datos -Lectura.Partida-Nissan.xtr
- 11. XTR partidas (escritura): Indicar la ubicación del archivo Datos -Escritura.Partida-Nissan.xtr

| 4        | ) Plantillas: /      |                      | 24               |                    | -                |                   |              |                   | x        |
|----------|----------------------|----------------------|------------------|--------------------|------------------|-------------------|--------------|-------------------|----------|
| Г        | K <                  |                      | D1               | + -                |                  | ~                 | ×            | ۲<br>۲            | 1        |
|          | Documento            | Plantilla            |                  |                    | Plantilla para v | alidación del con | tenido Plant | illa para validac |          |
|          | • FACI               | \Addendas\ADD-Ca     | dena-Comercial-v | /10-111005.xsl ••• |                  |                   |              |                   | <u> </u> |
|          | •                    |                      |                  |                    |                  |                   |              | Þ                 |          |
| <u> </u> | > Plantillas: 000100 | 7/CLIENTE CADEN      | A COMERCIAL      |                    |                  |                   |              |                   | x        |
| E        |                      | ►                    | M                | + -                |                  | ~                 | ×            | ۲<br>۲            |          |
|          | XSD ruta             |                      |                  |                    |                  | N.S. atributo     | N.S. valor   |                   |          |
|          | http://www.multipac  | ck.com.mx/cfd/v1 htt | p://www.multipac | k.com.mx/cfd/v1/   | MPK_V01.xsd      | xmins:MPK         | http://www.r | nultipack.com.m   | <u> </u> |
|          | -                    |                      |                  |                    |                  |                   |              |                   |          |

# Captura de Destinos.

Es requerido para la Addenda dar información sobre el nombre y dirección del lugar de recepción de la mercancía, esta información se captura en la pestaña "Adicional" como un Destino, proporcionando el nombre, domicilio y la clave, la clave debe capturarse en el campo "No. de Localización Global". Para hacer la captura de este registro se debió haber activado previamente la opción "Maneja Destinos" en el registro del cliente.

Para acceder a la captura del Domicilio se da clic en botón "Dirección".

| Listado Generales Adicion  | Acumulados (desac                                                                                                | tualizados)   | ~ × c                   |   |   |
|----------------------------|----------------------------------------------------------------------------------------------------|---------------|-------------------------|---|---|
| Destino Nombre del Destino | 0                                                                                                    |               | Dirección               |   | - |
| 1 0001 Nombre Bodega D     | estino 0001                                                                                                    |               | ento                    | ? |   |
| 0002 Nombre Bodega De      | estino 0002                                                                                                    |               |                         | D | M |
| 0003 Nombre Bodega De      | estino 0003                                                                                                    |               | estr                    | 1 |   |
|                            |                                                                                                    |               | 105                     |   |   |
| 1                          | Ca                                                                                                    |               | IT.                     |   |   |
|                            | Domicilio                                                                                                    |               |                         |   |   |
|                            | Domicilio                                                                                                    |               |                         |   |   |
|                            | Calle                                                                                                    | Nombre calle  | e dirección del destino |   |   |
|                            | Número                                                                                                    | 12541         | Dep /Loc. 585           |   | _ |
|                            | Referencia                                                                                                    |               |                         | _ | ? |
|                            | Colonia                                                                                                    | Colonia del o | festino                 | _ |   |
|                            | Municipio/Delegación                                                                                             | Municipio o D | Delegación Destino      | _ |   |
|                            | Ciudad                                                                                                    | QRO           | QUERETARO               | • |   |
|                            | Estado                                                                                                    | QRO           | QUERETARO               |   |   |
|                            | Daie                                                                                                    | MEX           | MEXICO                  | _ |   |
|                            |                                                                                                    | CCCCC         |                         |   |   |
| ienter 10                  | C.P.                                                                                                    | 000000        |                         |   | _ |
| remes 10                   | Teléfono                                                                                                    |               | Fax                     |   | - |
|                            | E-Mai                                                                                                    |               |                         |   |   |
|                            | and the second second second second second second second second second second second second second second second |               |                         |   |   |

# 2.1.3 Catálogo de Productos

A continuación se menciona la información que se contempla en la Addenda y que es necesario capturar en el registro de cada producto o servicio que se factura a la Cadena Comercial.

#### Pestaña "Generales"

Es requerido capturar en cada uno de los productos o servicios que se le facturen a Nissan, su código EAN (Código de Barras) en el campo "*Código*". En ausencia de él, debe capturar el código cliente que es el código con el que Nissan identifica los productos que se le facturan, este último se captura en el campo "*Código*". *Código Cliente*" ubicado dentro de la pestaña "Adicional" sub pestaña "Clientes".

Es requerido que al producto se le asigne una unidad base conforme a los calificadores de EDIFACT. Ruta: Catálogos / Productos / seleccionar Producto / {Generales} / asignar Unidad Base.

El dato referente a la unidad referencial es opcional para la Addenda, esta unidad referencial se asigna en el campo Referencial. Ruta: **Catálogos / Productos /** seleccionar **Producto / {Generales} /** asignar **Referencial**.

| Producto: 0001008/NO                                                                | MBRE PRODU                                                                 | CTO A FACTURAR                      |              |              |        | • ×     |  |  |  |
|-------------------------------------------------------------------------------------|----------------------------------------------------------------------------|-------------------------------------|--------------|--------------|--------|---------|--|--|--|
| Listado Generales Adicional Acumulados (desactualizados)                            |                                                                            |                                     |              |              |        |         |  |  |  |
| Clave 0001-008 Nombre NOMBRE PRODUCTO A FACTURAR                                    |                                                                            |                                     |              |              |        |         |  |  |  |
| Tipo Producto V SubTipo Producto Terminad V Desglosar Entradas Desglosar Kit en XML |                                                                            |                                     |              |              |        |         |  |  |  |
| Código 1234567891123                                                                | 🔽 🔽 Último                                                                 | Nivel Código UP                     | 3211987654   | 4321         |        | 茂       |  |  |  |
| Descripción Des                                                                     | cripcion del pro                                                           | ducto a facturar                    |              |              |        | - 8     |  |  |  |
| Descripción<br>Adicional                                                            |                                                                            |                                     |              |              | 9      | tegra 👘 |  |  |  |
| C <u>o</u> r                                                                        | ntrol<br>Inventariado                                                      | Serializado                         | Saldos       | Negativos    | Cen    | ción C  |  |  |  |
| Γ                                                                                   | Pedimentos                                                                 | Lotes                               | Saldo F      | Referencial  | erales | ontab   |  |  |  |
| Tipo de Costeo Pron                                                                 | nedio 👻                                                                    | Gravable                            | IVA (%)      | 16.00%       | ľ      |         |  |  |  |
| Status Acti                                                                         | vo 🔻                                                                       | IEPS (%) 0.00%                      | -            |              | :      | 3       |  |  |  |
| Costo Detallista (%)                                                                | 0.00% Ret                                                                  | t. IVA (%) 0.00%                    | Ret. ISR (%) | 0.00%        | Π      | ecios   |  |  |  |
| Marca                                                                               |                                                                            | linguna>                            |              | <u> </u>     |        | _       |  |  |  |
| Lí <u>n</u> ea                                                                      | <n< td=""><td>linguna&gt;</td><td></td><td>•</td><td>8</td><td>8</td></n<> | linguna>                            |              | •            | 8      | 8       |  |  |  |
| Unidad Base CJA                                                                     | CA                                                                         | AJA                                 | -            | Presentación | mpler  | ment    |  |  |  |
| Referencial PZA                                                                     | PIE                                                                        | ZA                                  | -            |              | nenta  | anos    |  |  |  |
| Factor                                                                              | 12 de                                                                      | e Entrada \$ 0.00                   | Mínima (%)   | 0.00%        | nios – | -       |  |  |  |
| □ d                                                                                 | Asignar la Clave<br>le Identificación                                      | e del Producto al Número<br>en CFDs | Cta. Predial |              |        | Foto    |  |  |  |
| K                                                                                   | <                                                                          |                                     | D1           |              | æ      |         |  |  |  |
| Productos: 20                                                                       | EDICION                                                                    |                                     |              |              |        |         |  |  |  |

# Pestaña "Adicional"

De inicio es opcional capturar la clave con la que Nissan identifica los productos o servicios que le facturan sus proveedores, esta clave se captura en el campo "Código Cliente" ubicado en la pestaña "Adicional" sub pestaña "Clientes". Si no se capturó el Código EAN del producto o servicio, se convierte en requerido capturar "Código Cliente" ya que en ausencia del primero se tomara el segundo para cumplir con el requerimiento en la Addenda, el producto o servicio no puede ir sin código o clave.

| 💫 Producto: 000100 | 8/NOMBRE PRODUCTO A F     | ACTURAR        |             |           | ×  |
|--------------------|---------------------------|----------------|-------------|-----------|----|
| Listado Generales  | Adicional Acumulados (des | actualizados)  |             |           | 1  |
|                    |                           |                | ✓ ×         | ٣         | ×  |
| Cliente            | Nombre del Cliente        | Código Cliente | % Dscto. Có | ogit ogit | 2  |
| 0001-007           | CLIENTE CADENA COMERCI    | AL CCLTE00001  | 0.00        | <b>8</b>  | -  |
|                    |                           |                |             | Sel .     | 12 |
|                    |                           |                |             | pone      | 8  |
|                    |                           |                |             | antes     | 書  |
|                    |                           |                |             | R         | 4  |
|                    |                           |                |             | DVee      | A  |
|                    |                           |                |             | done      | B  |
|                    |                           |                |             |           | -  |
|                    |                           |                |             | liente    |    |
|                    |                           |                |             | 8         |    |
|                    |                           |                |             | Diertas   |    |
| •                  |                           |                |             | +         |    |
| M                  | •                         | F F            |             | ۲<br>۲    |    |
| Productos: 20      | CONSULTA                  |                |             |           |    |

Para poder capturar esta información es necesario estar dentro de la pestaña "Adicional" sub pestaña "Clientes" y presionar el botón "+".

# 2.2 Proceso para Generar la transacción en Administrador 2000 ©

# 2.2.1 Generar una Factura Electrónica.

A continuación se menciona la información que es considerada por la Addenda y se captura al momento de generar el documento.

# Pestaña "Detalle"

En la pestaña "Detalle" se contempla la siguiente información.

El No. De Orden de Compra es un dato requerido, no se debe omitir, debe capturarse en el campo "No. Orden Compra".

La Fecha de la Orden de Compra es un dato opcional.

| Facturación       |             |                     |               |                      |                                       |                  |                              |                   |              |       | 8   |
|-------------------|-------------|---------------------|---------------|----------------------|---------------------------------------|------------------|------------------------------|-------------------|--------------|-------|-----|
| Listado Detalle   |             |                     |               |                      |                                       |                  |                              |                   |              |       | 1   |
| Generales         |             |                     |               |                      |                                       |                  |                              |                   |              | 8     | ×   |
| <u>Tipo</u>       | FDHT        | CFD PRUEBA D        | нт            |                      | <ul> <li>Serie/<br/>Número</li> </ul> | 000053 🕞         | Ligar <u>D</u> ocs           |                   |              | ŝ     |     |
| Eecha             | 11/11/2011  | Vigencia            |               | Doc. N               | /A Serie/ Folio F                     |                  | 00                           |                   |              | ento  |     |
| Datos del Cliente |             |                     |               |                      | Se                                    | da clic en botor | "" para poo                  | der capturar la   | fechade      | P     | 13  |
| Cliente           | 001-023     | ESTRATEGIA EN       | IPRESARIAL CL | E PRUEBAS            |                                       | Descuento (%)    | a 0.00                       |                   |              | 28    | i E |
| Agente            |             | No. de<br>Proveedor | 0001 No. O    | rden<br>mora C778899 | Banco                                 | Comisión (%)     | 0.00000%                     |                   |              | - Sic | 音   |
| Concepto Preci    | io MAY      | MAYOREO             |               | Recepción            | 11/11/2011                            | Plazo Pago       | 30 dias                      |                   |              | ă     | t28 |
| Destin            | a MXP       | PESOS               | -             | T, de C              | Orden de compra                       |                  |                              |                   |              |       | 12. |
|                   |             |                     |               |                      |                                       |                  |                              |                   |              |       | -   |
| No Droducto       | Descripción | Castid              | Ad Cost Do    | FI Dracio III        | Eecha                                 | 15/12/2011       |                              | at 5/6 96 Dat 191 | A Ime Total  | r I   |     |
| 1 001-004         | CUADERNOP   | Canto               | 100 0         | 00 \$4               | Hora (hh:mm:ss)                       | 0 + 0 + 0 +      | - × P                        | 0.00% 0.00        | 196 \$ 52.20 | 1 1   | _   |
|                   | COADERNION  | 012001              | 1.00          |                      |                                       |                  | ?                            | 0.003             | 0.02.20      | 1     | -   |
|                   |             |                     |               | U                    |                                       |                  |                              |                   |              |       |     |
|                   |             |                     |               |                      |                                       |                  |                              |                   |              |       | Ø   |
|                   |             |                     |               |                      |                                       |                  |                              |                   |              |       | CFD |
|                   |             |                     |               |                      |                                       |                  |                              |                   |              |       | CE  |
|                   |             |                     |               |                      |                                       |                  |                              |                   |              |       |     |
|                   |             |                     |               |                      |                                       | _                |                              |                   |              | -     |     |
| Importe Net       | to S        | 45.00 Importe E5    | rte IEPS      | \$ 0.00              | Importe Ret. ISR                      | \$ 0.00          | Anticipo<br>Envío a terceros |                   |              |       |     |
| Importe Disclos   | A           | \$ 7.20 Importe F   | Ret. IVA      | \$ 0.00              | Total Unidades                        | 1.00             | En Parcialidades             |                   |              |       |     |
| R                 |             |                     | <             |                      | P.                                    |                  | N                            |                   | C            | _     |     |
| ocumentos: 98     | EDI         | CION                |               | No definido          |                                       |                  |                              |                   |              |       |     |

#### Datos adicionales a nivel partida

Al terminar la captura normal de los datos de la partida se presenta un formulario llamado "Datos Adicionales Addenda" para complementar la información requerida por la Addenda a nivel partida. A continuación se explica la información que hay que capturar en este formulario.

En el campo llamado "*NumRAN*" podrá capturar, si se cuenta con él ya que es opcional, el Número RAN que corresponde al producto facturado y que corresponde al número de requerimiento de material al proveedor proporcionado por Nissan.

#### Sub Pestaña "Observaciones"

Es opcional capturar el **Folio de Nota de Entrada de Mercancía** que proporciona Nissan al recibir el producto, así como la **Fecha** asignada a la entrada, de contar con ellos éstos deben capturarse en los campos *"Folio"* y *"F. Recepción"* respectivamente en la sección "Recibo de Mercancías" ubicados dentro de la sub pestaña "Observaciones".

| 💫 Facturación                                                                                                    |                                               |
|----------------------------------------------------------------------------------------------------|-----------------------------------------------|
| Listado Detalle<br>Observaciones del Documento<br>F. Entrega<br>F. Entrega<br>F. F. Entrega<br>F. F. Entrega<br>F. F. F. F. F. F. F. F. F. F. F. F. F. F | → × ・ ※ ※ ※ ※ ※ ※ ※ ※ ※ ※ ※ ※ ※ ※ ※ ※ ※ ※     |
| Dato 1       Dato 2       Dato 3       EMail       Para captural         PAC <ninguno>       Image: Concepto       Para captural       relacionadas         Integración Contable       Recibo de Mercancias       Mercancias so       botón ""</ninguno>                                                                                                    | r las fechas<br>al Recibo de<br>je da clic en |
| Image: Construction of the second second                                                                                                    |                                               |

#### Datos adicionales a nivel documento

Al terminar la captura normal del documento y después de haber dado clic sobre el botón *"Guarda el Documento"*, se presenta un formulario llamado *"Datos Adicionales Addenda"* para complementar la información requerida por la Addenda a nivel documento. A continuación se explica la información que hay que capturar en este formulario.

Cuando se captura una factura que cancela o sustituye a otra factura que ya fue entregada a Nissan y que por algún motivo fue rechazada, es requerido capturar en el campo "**CancelaSustituye**", la referencia a esa otra factura (Serie/Folio).

Es requerido para la Addenda indicar si los productos que se facturan son componentes de importación temporal y considerados para la regla 4.3.15 de la ley aduanera, se ser así debe capturar la letra "S" o "s" en el campo "*Regla4.3.15*" de los datos adicionales a nivel documento.

La Addenda contempla como opcional el dato llamado **No. de Propuesta NMEX**, de contar con él se captura en el campo "*NumPropuestaNMEX*".

Cuando el documento que se está generando es una Nota de Cargo o Nota de Crédito es requerido capturar en el campo "*RefAdicional*" el número de factura (Serie+Folio) a la que está relacionada dicha Nota de Cargo o Nota de Crédito.

# 4. Proceso de Prueba y Validación

A la fecha de edición de esta guía Nissan no había puesto disponible un ambiente exclusivo para pruebas. Los XML se harán llegar a Nissan a través de un portal web, Nissan informará al proveedor la dirección y les hará llegar una guía de uso de dicho portal.